## INDICACIONES MEDIANTE EL BOTON REPETIR

El botón "Repetir", ubicado en el borde inferior derecho en las diferentes subcarpetas de la solapa indicaciones médicas, se encuentra presente en las indicaciones del día actual y en las del día siguiente, y su funcionalidad permite repetir las indicaciones de un día para el otro. Opera en forma independiente por cada ventana permitiendo realizar modificaciones para cada indicación.

A continuación se detallan las condiciones para su funcionalidad.

## Repetir Indicaciones desde el día anterior

a) Cuando en la ficha de un paciente se han generado indicaciones en el día anterior, éstas se pueden "Repetir" si las indicaciones que se quieren generar para el día actual son similares. Ir solapa por solapa haciendo clic en el botón "REPETIR", para que la indicación del día anterior se copie. En seguida confirmar la indicación repetida con el botón "Grabar" en cada ventana.

| )<br>H          | .Resumen          | il Antecede         | entes 🔛 Ana | m./Evolu. Ҟ      | Ex. Físico     | 🔂 Diagnóstic | cos 🚺                                     | 🚪 I. Médi   | cas 🚹 Hosp          | oit./Alta 🔡 📑 | Interconsulta |                 |
|-----------------|-------------------|---------------------|-------------|------------------|----------------|--------------|-------------------------------------------|-------------|---------------------|---------------|---------------|-----------------|
| Ind             | icacione          | \$                  | F.Ini. 217  | 09/2006 01:36    | PM F.Ter       | 2/09/2006 12 | 3/2006 12:00 PM 🔲 I.M.D.Sgte. Encuentro ┥ |             |                     |               |               | 4               |
| Re              | eposo             | Aislamiento         | Régimen     | Monitored        | ) Suero        | s Fárma      | cos                                       | Sol. de Exa | amer Interc./D      | eriv. Otra    | as Ind.       |                 |
| Tipos de Reposo |                   |                     |             |                  |                |              |                                           |             | Tipos d             | e Reposos A   | Asociados     |                 |
|                 | Código            | Código Descripción  |             |                  |                |              |                                           | Código      |                     |               |               |                 |
|                 | 005               | Fowler              |             |                  |                |              | ▶                                         | 004         | Reposo Rela         | ativo         |               |                 |
|                 | 007               | 007 Otro            |             |                  |                |              |                                           | _           |                     |               |               |                 |
|                 | 001               | 001 Reposo Absoluto |             |                  |                |              |                                           |             |                     |               |               |                 |
|                 | 002               | 002 Reposo Completo |             |                  |                | ←            |                                           |             |                     |               |               |                 |
|                 | 003               | 003 Reposo Estricto |             |                  |                |              |                                           |             |                     |               |               |                 |
|                 | 006 Trendelemburg |                     |             |                  |                |              |                                           |             |                     |               |               |                 |
|                 | _                 |                     |             |                  |                |              |                                           | _           |                     |               |               |                 |
|                 |                   |                     |             |                  |                |              |                                           |             |                     |               |               |                 |
|                 |                   |                     |             |                  |                |              |                                           |             |                     |               |               | Popolir         |
| Obs             | ervacione:        |                     |             |                  |                |              |                                           |             |                     |               |               | <u>n</u> epetir |
|                 |                   |                     |             |                  |                |              |                                           |             |                     |               |               |                 |
|                 |                   |                     |             |                  |                |              |                                           |             |                     |               |               |                 |
|                 |                   |                     |             |                  |                |              |                                           |             |                     |               |               | $\sim$          |
|                 |                   |                     |             |                  |                |              |                                           |             |                     |               |               |                 |
|                 | D.Sgte            | Scanear             | Nuevo       | <u>E</u> liminar | <u>G</u> rabar | Imprimir     |                                           |             | I. <u>V</u> igentes |               | Notas         | <u>C</u> errar  |

Las indicaciones a repetir, pueden ser modificadas antes de grabar, y si es necesario eliminar algunas de ellas, seleccionar la indicación correspondiente, y luego el botón "Eliminar". Posteriormente "Grabar".

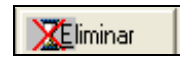

## Repetir indicaciones para el día siguiente

b) Cuando se están generando Indicaciones Médicas para el día actual, en caso de que las indicaciones para el día siguiente sean similares, es posible usar el botón "Repetir" para ejecutar esta acción.

En primer lugar, hacer clic en cuadro al lado de "I.M.D.Sgte.", y la ventana se pondrá de color naranja. De ahí en más, recorrer cada solapa de indicaciones haciendo clic en el botón "Repetir" para que se copien las indicaciones.

En el caso de los fármacos, antes de repetir la información completa de la pantalla correspondiente al día actual se ofrece un cuadro de selección, de manera de poder elegir repetir todos los fármacos o sólo algunos de los presentes en la lista.

| Indicacio | nes                    | F.Ini.  | 11/04/2013 09:09 AM F.Ter 12/0 | 4/2013 12:0    | IO PM    | I.M.D.Sgt          | e. Encuer   | itro 🔳              |                    |                                  | 1     |  |
|-----------|------------------------|---------|--------------------------------|----------------|----------|--------------------|-------------|---------------------|--------------------|----------------------------------|-------|--|
| Reposo    | Aislamiento            | Régime  | en Monitoreo Sueros            | Fármaco        | s Sol. o | le Examer In       | terc./Reha. | Otras Ind.          |                    |                                  |       |  |
|           |                        |         |                                |                |          |                    |             |                     |                    |                                  |       |  |
|           | SOS PRM                | l Gen   | Nombre                         | [              | Dosis    | Unidad             | Frecuencia  | Vía Administración  | Duración           | Observacion                      |       |  |
|           |                        |         | CEFAZOLINA (CEFAZOLINA)        | 1              | 1<br>4   | Gramo<br>Miligramo | 8           | Intravenosa<br>Oral | 1                  |                                  |       |  |
|           |                        | Η       | SYNDOL (KETOROLACO TROM        | IETAMOL ) (    | 30       | Miligramo          | 8           | Intravenosa         | 1                  |                                  |       |  |
|           |                        | _       |                                |                |          |                    |             |                     |                    |                                  | _     |  |
|           |                        |         |                                |                |          |                    |             |                     |                    |                                  |       |  |
|           |                        |         |                                |                |          |                    |             |                     |                    |                                  |       |  |
|           |                        |         |                                |                |          |                    |             |                     |                    | <mark>□</mark> ≩ <u>R</u> epetir |       |  |
| P.R.      | Alergias a medicar     | mentos, | alimentos y latex              |                |          |                    |             |                     |                    |                                  |       |  |
| NID.Se    | gie <mark>Scane</mark> | ar 🛄    | <u>N</u> uevo                  | <u>G</u> rabar | 🚔 Impri  | mir. 🚑 I. M        | édicas      | I.⊻igentes          | R. <u>A</u> tencio | ones 灯 Notas                     | Cerra |  |

Si la lista de fármacos para repetir al día siguiente es igual a la lista del día actual, marcar el casillero en blanco contigua al texto "Marcar todos" y aceptar. Para repetir sólo algunos fármacos de la lista marcar el casillero correspondiente.

|          | -             |                                |                                                                       | E 4       |      |                    |            |             |  |  |  |
|----------|---------------|--------------------------------|-----------------------------------------------------------------------|-----------|------|--------------------|------------|-------------|--|--|--|
|          |               | Nombro                         | Nombre Dosis Unidad Francessa Vía Administración Duración Observacion |           |      |                    |            |             |  |  |  |
| -        |               |                                | 1 DOSIS                                                               | Grama     | o    | Via Administración | 1 Uuracion | Ubservacion |  |  |  |
| 8        | ~             | CERAZULINA (CERAZULINA )       | 1                                                                     | Milaromo  | 0    | Oral               | 1          |             |  |  |  |
| <u> </u> |               |                                | 4                                                                     | Miligramo | Q 24 | Intravenosa        | 1          |             |  |  |  |
| - '      | -             | STRUCE (REFORGEACO TROMETAMOL) | 30                                                                    | milgramo  | 0    | muavenusa          | 1          |             |  |  |  |
| -        | -             |                                |                                                                       |           |      |                    |            |             |  |  |  |
| -        | $\rightarrow$ |                                |                                                                       |           |      |                    |            |             |  |  |  |
| -        | $\rightarrow$ |                                |                                                                       |           |      |                    |            |             |  |  |  |
| -        | $\rightarrow$ |                                |                                                                       |           |      |                    |            |             |  |  |  |
| -        | -             |                                |                                                                       |           |      |                    |            |             |  |  |  |
| -        | $\rightarrow$ |                                |                                                                       |           |      |                    |            |             |  |  |  |
| -        | $\rightarrow$ |                                |                                                                       |           |      |                    |            |             |  |  |  |
| -        | $\rightarrow$ |                                |                                                                       |           |      |                    |            |             |  |  |  |
| -        | -             |                                |                                                                       |           |      |                    |            |             |  |  |  |
| _        | $\rightarrow$ |                                |                                                                       |           |      |                    |            |             |  |  |  |
| -        | _             |                                |                                                                       |           |      |                    |            |             |  |  |  |
|          |               |                                |                                                                       |           |      |                    |            |             |  |  |  |
|          |               |                                |                                                                       | 1         |      |                    |            |             |  |  |  |
|          |               |                                | 🏷 🗛 🕹                                                                 | eptar     | 0    | Cancelar           |            |             |  |  |  |
|          |               | _                              |                                                                       |           |      |                    |            |             |  |  |  |

Luego en la pantalla de las indicaciones del día siguiente, es posible realizar cambios, por ejemplo en la vía de administración.

| Indicaciones D. Sgte.                         |          |               | <u>.</u> | F.Ini. j | F.Ter                                    |                                                 | 🔽 I.M.D.Sg            | te. Encuer | 1                  |                   |                   |                |  |  |
|-----------------------------------------------|----------|---------------|----------|----------|------------------------------------------|-------------------------------------------------|-----------------------|------------|--------------------|-------------------|-------------------|----------------|--|--|
| Reposo                                        | Ais      | lamient       | 0        | Régime   | en Monitoreo Sueros Fármac               | Fármacos Sol, de Examer IntercuReha. Otras Ind. |                       |            |                    |                   |                   |                |  |  |
|                                               |          |               |          |          |                                          |                                                 |                       |            |                    |                   |                   |                |  |  |
|                                               |          |               |          |          |                                          |                                                 |                       |            |                    |                   |                   |                |  |  |
|                                               |          |               |          |          |                                          |                                                 |                       |            |                    | <b>_</b>          |                   |                |  |  |
|                                               | •        |               |          |          |                                          |                                                 |                       |            |                    |                   | <b>-</b>          |                |  |  |
|                                               |          | SOS           | PRN      | Gen      | Nombre                                   | Dosis                                           | Unidad                | Frecuencia | Vía Administración | Duración          | Observacion       |                |  |  |
|                                               |          | H             | F        | H        | CLORFENAMINA<br>CEFAZOLINA (CEFAZOLINA ) | 4                                               | Miligramo<br>Gramo    | 24<br>8    | Oral -             | 1                 |                   |                |  |  |
|                                               |          |               |          |          |                                          |                                                 |                       | -          |                    |                   |                   |                |  |  |
|                                               | $\vdash$ |               |          |          |                                          |                                                 |                       |            |                    |                   |                   |                |  |  |
|                                               |          |               |          |          |                                          |                                                 |                       |            |                    |                   |                   |                |  |  |
|                                               |          |               |          |          |                                          |                                                 |                       |            |                    |                   |                   |                |  |  |
|                                               |          |               |          |          |                                          |                                                 |                       |            |                    |                   |                   |                |  |  |
|                                               |          |               |          |          |                                          |                                                 |                       |            |                    |                   | 🛱 <u>R</u> epetir |                |  |  |
| PR Alergias a medicamentos, alimentos y latex |          |               |          |          |                                          |                                                 |                       |            |                    |                   |                   |                |  |  |
| L.I.                                          |          |               |          |          |                                          |                                                 |                       |            |                    |                   |                   |                |  |  |
| N.D.S                                         | igie     | <u>s</u> , js | canea    |          | <u>Nuevo</u> iminar <u>G</u> rabar       | 🖨 Imp                                           | rimir 🛛 🚑 I. <u>N</u> | dédicas    | I.⊻igentes         | R. <u>A</u> tenci | ones 👳 Notas 🛛 🖼  | <u>C</u> errar |  |  |

## Observación:

Las indicaciones se repiten siempre que exista una indicación previa para repetir en caso de no cumplirse esta condición, se desplegará el siguiente mensaje:

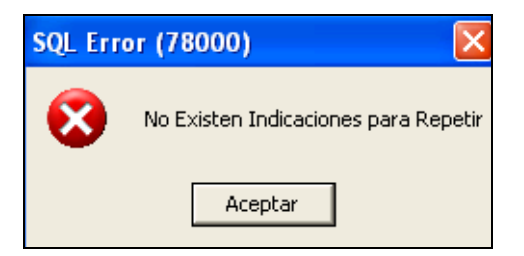